## Cara Mengubah Alamat Pada Faktur Pajak Pengganti :

- 1. Login ETAX INVOICE;
- 2. Pilih Faktur Pajak yang akan direvisi;
- 3. Klik "pengganti";

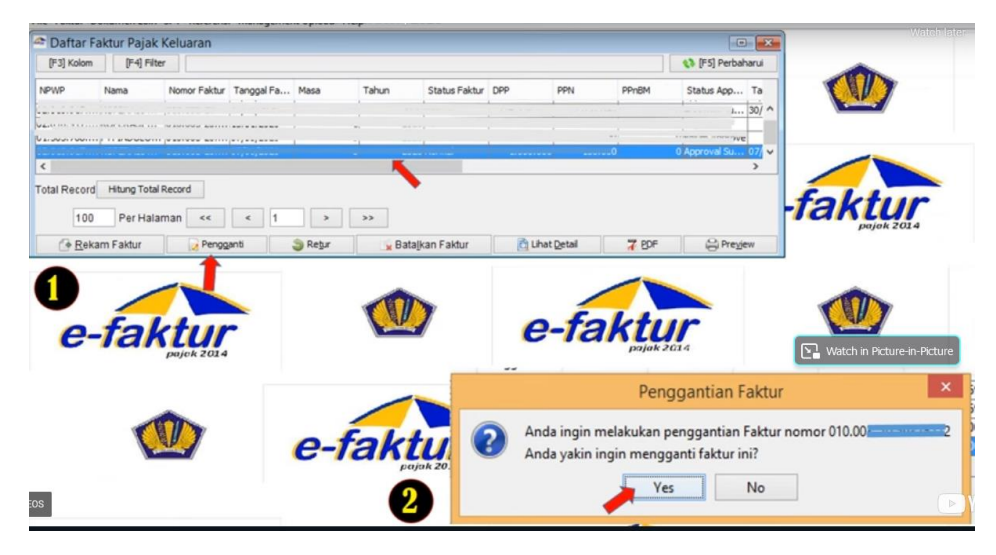

4. Klik Faktur Pajak Pengganti, dan akan ter-display input faktur, lalu klik lanjutkan sampai ter-display bagian lawan transaksi;

|                                                                                                    | Caftar Faktur Pajak Keluaran                                                                                                    |
|----------------------------------------------------------------------------------------------------|----------------------------------------------------------------------------------------------------|
|                                                                                                    | Le Input Faktur                                                                                                    |
|                                                                                                    | Dokumen Transaksi Lawan Transaksi Detal Transaks                                                                                                    |
| Faktur Pengganti X   P Anda akan melakskan pengantian faktur atta klonnor Fakturd'i 1000000000000000000000000000000000000 | Lani Tanada<br>PADP Gonegati Tanada<br>NG / Pagor Maskan HW/P din tidan Entru untik mencari Lanan Tanada<br>NG / Pagor Maskan HW/P din tidan Entru untik tidak meniki HP/IP<br>Nama Governmenter<br>Alanat No.000 RT:000 RH:000 Kel.Pensee meesegia Kec. Besch Gost Kota/Kab.Jakarta Timur DKI Jakarta 134<br>Kec. No.000 RT:000 RH:000 Kel.Pensee meesegia Kec. Besch Gost Kota/Kab.Jakarta Timur DKI Jakarta 134<br>Kec. No.000 RT:000 RH:000 Kel.Pensee meesegia Kec. Besch Gost Keta/Kab.Jakarta Timur DKI Jakarta 134 |
|                                                                                                    | Smbal Unjutan                                                                                                    |
| <b>_</b>                                                                                                    | Sinpen X Tutuo Form                                                                                                    |

- Lalu akan ada pop up persetujuan untuk melakukan Faktur Pajak Pengganti, klik yes setelah itu klik simpan;
- Selanjutnya muncul kolom Faktur Pajak Pengganti, lalu klik data faktur yang berstatus faktur pengganti, lalu klik ubah;

| [F3] Kolom | [F4] Filte   | ar           |            |      |       |               |         |        |       | 📢 [F5] Perbał                | narui |
|------------|--------------|--------------|------------|------|-------|---------------|---------|--------|-------|------------------------------|-------|
| NPWP       | Nama         | Nomor Faktur | Tanggal Fa | Masa | Tahun | Status Faktur | DPP     | PPN    | PPnBM | Status App                   | Та    |
|            |              |              |            | •    | +     | . +           | · · · · |        | 1     |                              | 27/   |
|            |              | 010.003-20   | 02/07/2020 | 7    | 2020  | Diganti       | 500.000 | 50.000 |       | Watch in Politice            | 924   |
|            |              | . 011.003-20 | 02/07/2020 | 7    | 2020  | Normal-Pen    | 500.000 | 50.000 |       | <mark>u belum reprove</mark> | ,     |
| tal Record | Hitung Total | Record       |            |      |       |               |         |        |       |                              |       |
| 11111      | PerHala      | man <<       | < 1        |      | >>    |               |         |        |       |                              |       |

- 7. Setelah itu akan ada display input faktur lalu klik lanjutkan;
- 8. Lalu terdisplay input faktur pada bagian lawan transaksi, selanjutnya hapus

NPWP lawan transaksi, lalu diisi dengan 00.000.000.0-000.000;

| \$            |               |                                                                                                    |             | Inp                        | ut Faktur |              |         |        |              | ×  |
|---------------|---------------|----------------------------------------------------------------------------------------------------|-------------|----------------------------|-----------|--------------|---------|--------|--------------|----|
| Dokumen Trans | aksi Lawan Tr | ansaksi Dr                                                                                                    |             |                            |           |              |         |        |              |    |
| Lawan Transak | csi           |                                                                                                    |             |                            |           |              |         |        |              |    |
| NPWP          | 00.000.000.   | 0-000.000                                                                                                    |             |                            |           |              |         | [F3]   | Cari NPWP    |    |
|               | Masukan NPV   | /P dan teka                                                                                                    | n Enter unt | uk mencari Lawan Transaksi |           |              |         |        |              |    |
| NIK / Paspor  |               |                                                                                                    |             |                            |           |              |         |        |              |    |
|               | Masukan NB    | <td>a lawan tra</td> <td>nsaksi tidak memiliki NPWP</td> <td></td> <td></td> <td></td> <td></td> <td></td> <td></td> | a lawan tra | nsaksi tidak memiliki NPWP |           |              |         |        |              |    |
| Nama          | ·             |                                                                                                    |             |                            |           |              |         |        |              |    |
| Alamat        | No.069        | RT:002                                                                                                    | RW:007      | Kel.                       | Kec.      | Kota/Kab.Jak | arta Ti | mur DK | I Jakarta    | 13 |
|               |               |                                                                                                    |             |                            |           |              |         |        |              |    |
|               |               |                                                                                                    |             |                            |           |              |         |        |              |    |
|               |               |                                                                                                    |             |                            |           |              |         |        |              |    |
|               |               |                                                                                                    |             |                            |           |              |         |        |              |    |
|               |               |                                                                                                    |             |                            |           |              |         |        |              |    |
|               |               |                                                                                                    |             |                            |           |              |         |        |              |    |
|               |               |                                                                                                    |             |                            |           |              |         |        | _            |    |
|               | ¢             |                                                                                                    |             |                            |           |              |         |        |              | -  |
|               |               |                                                                                                    |             |                            |           |              |         |        |              |    |
|               |               |                                                                                                    |             |                            |           |              |         |        |              |    |
|               |               |                                                                                                    |             |                            |           |              |         |        |              |    |
|               |               |                                                                                                    |             |                            |           |              | Kamb    | -6     | I ami allena |    |
|               |               |                                                                                                    |             |                            |           |              | 6_empa  | 20     | Lanjutkan    |    |
|               |               | E Sin                                                                                                    | npan        |                            |           | 💥 Tutup      | Form    |        |              |    |

9. Lalu klik alamat dan revisi dengan alamat yang benar;

10. Ketika alamat sudah direvisi dengan benar, masukan Nomor NPWP lawan

transaksi yang benar;

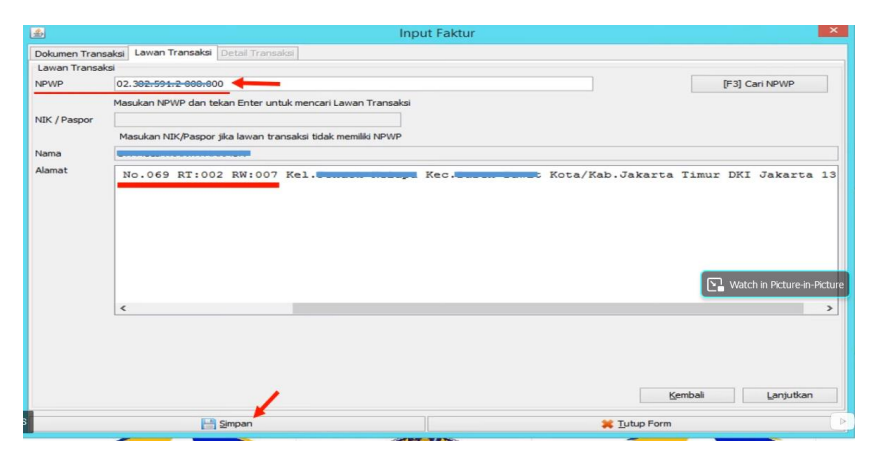

- 11.Lalu simpan, kemudian akan muncul notifikasi "Perubahan Dokumen Faktur berhasil dilakukan;
- 12. Untuk memastikan Faktur Pajak sudah direvisi, klik preview;
- 13. Jika Faktur Pajak sudah benar, maka klik upload sampai approval sukses.